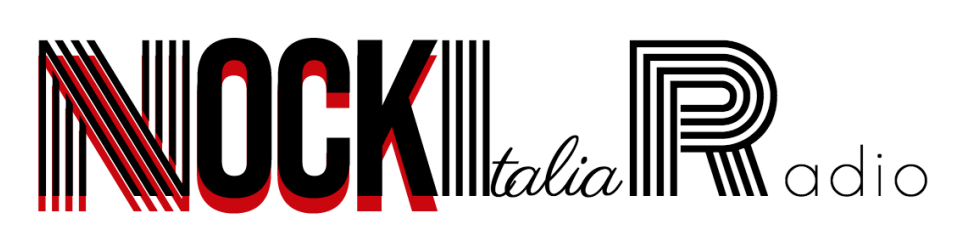

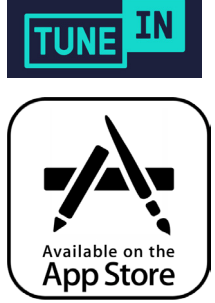

**Nock Italia Radio** est disponible en écoute directe via le réseau **TuneIn** lequel dispose d'une application pour smartphone. Celle-ci est totalement gratuite. *Voici les instructions pour télécharger l'application et écouter la radio.* 

#### Étape <u>1</u>

Ouvrir l' «App Store» depuis l'écran d'accueil de votre iPhone

#### Étape <u>2</u>

Cliquer sur l'onglet «Rechercher» situé en bas dans l'App Store

#### Étape <u>3</u>

Saisir dans le champ «Rechercher» en haut de l'écran qui vient d'apparaître le nom suivant : «TuneIn» et cliquer sur le bouton bleu «Rechercher» situé en bas à droite du clavier virtuel de l'iPhone

## Étape <u>4</u>

Le logo de l'application «TuneIn Radio» apparaît. Vous devez cliquer sur le bouton «Obtenir» à la droite du nom. L'application est gratuite et la mention «inclut des achats intégrés» se réfère à des options payantes qui ne sont pas utiles dans le cas présent. *Également, ne pas confondre avec «TuneIn Pro»*.

## Étape <u>5</u>

Une fois le téléchargement terminé, vous retrouvez l'application disponible depuis l'écran d'accueil du smartphone.

### Étape <u>6</u>

Dans l'application «TuneIn» vous devez cliquer sur l'onglet «Recherche» en bas de l'écran et ensuite saisir dans le champ «Rechercher» en haut de l'écran qui vient d'apparaître le nom suivant : «Nock Italia Radio» et cliquer sur le bouton bleu «Rechercher» situé en bas à droite du clavier virtuel de l'iPhone

# Étape <u>7</u>

Cliquer sur le logo de Nock Italia Radio qui vient d'apparaître et lancer l'écoute via le lecteur disponible sur la page de la radio. Vous pouvez ajouter la radio aux favoris en cliquant sur le coeur.